# 地方独立行政法人知多半島総合医療機構 地域医療連携予約ネットワーク

# 患者紹介予約システム ご利用ガイド

地方独立行政法人知多半島総合医療機構ではインターネットにより紹介患者さんの インターネット診療予約が可能です。

Web 予約により患者さんをお待たせすることなく予約が完了します。

予約完了後すぐに患者さんに「予約票」をお渡し頂けます。

24 時間 365 日予約受付が可能で予約日時の確定待ちの時間も発生しません。

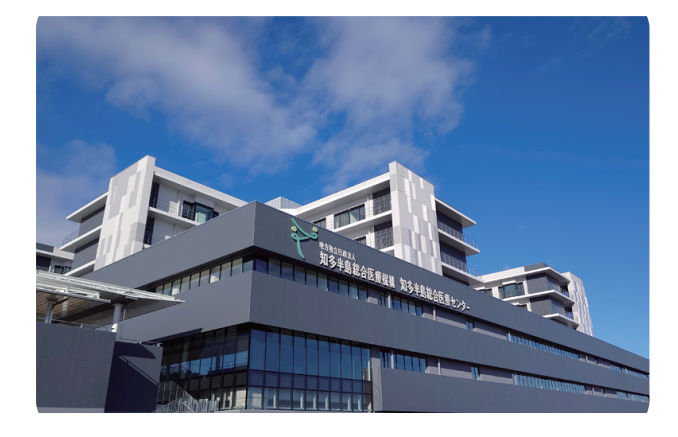

知多半島総合医療センター

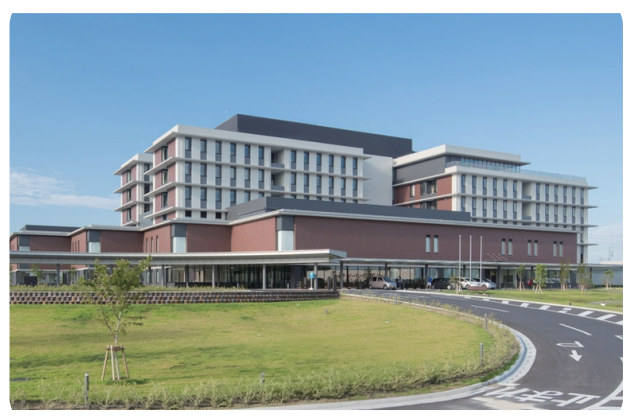

## 知多半島りんくう病院

# 目 次

## 1. 操作方法

|      | ログインについて             | P1 |
|------|----------------------|----|
| 診    | ©療科目と担当医の選択          | P2 |
| 患    | 【者情報の入力              | P3 |
| 予    | ·約票(受診日のお知らせ)        | P4 |
| 2. マ | マイページ                |    |
| 予    | 糸の確認 / 登録情報の変更       | P6 |
| 3.   | 予約の「キャンセル」「日時振替」について |    |
| 予    | 約の「キャンセル」「変更」        | P7 |
|      |                      |    |

# 4. 予約システムのご利用にあたって

| 1. | 留意事項 | <br>P8 |
|----|------|--------|
|    |      |        |

# 2. よくあるご質問 \_\_\_\_\_\_ P8

## 1. 操作方法

インターネットに接続可能なパソコンからアクセスして下さい。
 奨励環境:Windows10、又はWindows11(令和7年3月1日現在)
 ※Windows10は2025年10月14日にMicrosoftサポート終了により奨励外となります。
 ※MacやiPAD等のタブレットでも利用可能ですが、正しく印刷・閲覧が出来ない場合があります。
 「予約票」を印刷するためのプリンタを接続可能にして下さい。(A4サイズ)

- (2) ログイン
  - 下記「地域医療連携予約ネットワーク」のURLにアクセスして下さい。
     https://www3.e-renkei.com/hospital/group-cgmo/login.php

| 地方独立行政法人知多半島総合医療機構<br>地域医療連携予約ネットワーク |                                 |
|--------------------------------------|---------------------------------|
| 医療機関IDとパスワードを入力して下さい。                |                                 |
| 医療機関ID                               |                                 |
| パスワード                                | あらかじめ提供された *                    |
| ご利用ガイド(ダウンロードして下さい)                  | 医療機関 ID とパスワードで<br>「ログイン」して下さい。 |
| * 予約アカウント取得をご希望の医療機関様は総合予約センター       | までご連絡下さい。                       |

② 医療機関 ID・パスワードを入力して医療機関の選択画面に遷移します。

地方独立行政法人知多半島総合医療機構 地域医療連携予約ネットワーク

インターネット診療予約システム

トスメディカル様 ログイン中

<image>

③ 紹介先の病院の「予約ページへ」を選択(クリック)して下さい。

④ 診療科の一覧表から希望する診療科を選択(クリック)して下さい。

|                                   |                                             | <br>→ 連携病院選択画面へ     |                    |                   |
|-----------------------------------|---------------------------------------------|---------------------|--------------------|-------------------|
| <b>切診予約を希望する診療</b><br>※下記診療科以外の病診 | <mark>科目(医師名)をお選び下</mark><br>予約はFAXにてお申し込み・ | <b>さい。</b><br>ください。 | _                  |                   |
| 呼吸器内科                             | 循環器内科                                       | 消化器内科               | 腎臓内科               | 脳神経内科             |
| 糖尿病・内分泌内科                         | 血液内科                                        | 小児科                 |                    |                   |
| 乳腺外科                              | 呼吸器外科                                       | 整形外科<br>(一般)        | 整形外科<br>(人工関節センター) | リウマチ科<br>(整形外科領域) |
| 脳神経外科                             | 心臓外科                                        | 血管外科                | 泌尿器科               | 産婦人科              |
| 眼科                                | 形成外科                                        | 歯科口腔外科              | _                  | _                 |

- ※ 診療科によっては Web 予約を受付けておりません。 その場合は一覧表には載っておりませんので、FAX 予約をご利用下さい。
- ⑤ 選択した診療科の予定表が表示されます。ご都合の良い曜日かご希望の医師を選択(クリック)して下さい。

| 循環器内科〔指定なし〕       | 4                |                |                | 特に医師の指定  | がない場合は  |  |
|-------------------|------------------|----------------|----------------|----------|---------|--|
| 月                 | 火                | 水              | 木              | 担当医の指定な  | にしで予約」を |  |
| 工藤 信隆<br>(虚血・ASO) | 鈴木 進<br>(盧血・心不全) | 山本 敏彦<br>(不整脈) | 岩川 直樹<br>(心不全) | 選択(クリック) | )して下さい。 |  |
|                   |                  | (アブレーション)      |                |          |         |  |
| 担当医師              | 担当医師             | 担当医師           | 担当医師           | 担当医師     |         |  |

※実際の画面と内容が異なる場合がございますので、あらかじめご了承願います。

⑥ 選択した診療科(医師)の予約可能日を○で案内したカレンダーが表示されます。
 ご都合の良い日を選んでタイムテーブルで希望時間の「予約」を選択(クリック)して下さい。
 ※予約可能な期間は3営業日後~3ヶ月後です。

|                                                                                                    | 表示されます。       |
|----------------------------------------------------------------------------------------------------|---------------|
| 循環器內科 鈴木 進                                                                                                    | •             |
| 2025年4月 → 202                                                                                                    | 25年4月15日(火) → |
| 日         月         火         水         木         金         土         予約時間                                                                                      | 予約            |
| 1         2         3         4         5           休         休         休         休         休         9:00                                                      | 済 🚽           |
| 6<br>休         7<br>*         8<br>*         9<br>×         10<br>×         11<br>×         12<br>×         9:30                                                | 予約            |
| 13<br>休         14         15         16         17         18         19           休         ×         O         ×         ×         ×         休         10:00 | 予約            |
| 20 21 22 23 24 25 26<br>休 × O × × × 休                                                                                                    |               |
| 27         28         29         30           休         ×         休         ×                                                                                   |               |
|                                                                                                    | マ幼老畑ナーマルス味即   |
| 日 月 火 水 木 金 土                                                                                                    | 「予約が埋まつている時間  |
|                                                                                                    | 「済」となり予約出来ま   |
| 4         5         6         7         8         9         10           休         休         休         ×         ×         ×         休         休                |               |
|                                                                                                    |               |

すびで予約可能な日程が

⑦ 患者情報を入力して「送信」をクリックして下さい。

| *************************************    | を設立ままままで<br>医療センター          |                           | ロ <b>グアウト</b><br>【者紹介予約システム |           |
|------------------------------------------|-----------------------------|---------------------------|-----------------------------|-----------|
| トスメディカル様                                 |                             |                           | HOME マイページ                  |           |
| ● <b>予約情報を入力</b><br>予約取得後、診療<br>*印は必須です。 | <b>りして下さい。</b><br>情報提供書を総合予 | 約センターにFAXにてお送りください。       |                             |           |
| 予約日時                                     |                             | 2025年4月15日 (火) 10時00分     |                             |           |
| 紹介元施設                                    |                             | トスメディカル                   |                             |           |
| 予約項目                                     |                             | 循環器内科(鈴木進)                |                             |           |
| 患者氏名(力ナ)                                 | *                           | 知多 太郎                     |                             |           |
| 生年月日 *                                   |                             | 2014年/平成26年 🗸 5 🗸 月 3 🗸 日 |                             |           |
| 患者性別 *                                   |                             | ● 男性 ○ 女性                 | 入力内容にス                      | 下足、誤りがあると |
| 患者郵便番号                                   |                             | 475-0946 住所自動入力           | エラー画面カ                      | が表示されますので |
| 患者住所(都道府県                                | Į)                          | 愛知県                       | エラー内容な                      | を確認して     |
| 患者住所(市区郡以                                | (降)                         | 半田市横山町                    | 入力し直して                      | て下さい。     |
| 電話連絡先 *                                  |                             | 0569-89-0257              |                             |           |
|                                          |                             | 送信 リセット                   |                             |           |
|                                          | *(アスタリ                      | リスク)がある項目は必須項目です。         |                             |           |

⑧ 予約が完了されて、以下の画面が表示されます。

| 電力協会行成法人 55+8届会系委員員<br>知多半島総合医療センター |                                                              | ログアウト<br>患者紹介予約システム |
|-------------------------------------|--------------------------------------------------------------|---------------------|
| トスメディカル様                            |                                                              | HOME マイページ          |
| ●予約を受付しました。                         |                                                              |                     |
| *                                   | ※予約内容の確認はマイページから行ってください。                                     |                     |
| 予約取得後、<br>影<br>予約を内容                | ◎療情報提供書を総合予約センターにFAXにてお送りくださ<br>客を変更される場合は、総合予約センターにお電話ください。 | 5U1.                |
| 予約日時                                | 2025年4月15日 (火) 10時00分                                        |                     |
| 紹介元施設                               | トスメディカル                                                      |                     |
| 予約項目                                | 循環器内科〔鈴木 進〕                                                  |                     |
| 患者氏名(カナ)                            | 知多 太郎                                                        |                     |
| 生年月日                                | 2014年/平成26年 5月3日                                             |                     |
| 患者性別                                | 男性                                                           |                     |
| 患者郵便番号                              | 475-0946                                                     |                     |
| 患者住所(都道府県)                          | 愛知県                                                          |                     |
| 患者住所(市区郡以降)                         | 半田市橫山町                                                       |                     |
| 電話連絡先                               | 0569-89-0257                                                 |                     |
|                                     | 予約票                                                          |                     |

「予約票」ボタンをクリックすると PDF ファイルが開きます。

1 枚目の「予約票」を印刷して患者さんにお渡し下さい。

2 枚目の「FAX 送信票」を表紙にして受診2日前までに「診療情報提供書」を FAX して下さい。 FAX 番号:0569-89-0328(直通)

| 知多半 | ·島総合 | 医療セ | ンタ | — |
|-----|------|-----|----|---|
|-----|------|-----|----|---|

予約票

| ◆ ご予約内容 |                 |     |    |    |    |
|---------|-----------------|-----|----|----|----|
| 予約コード   | 002-250402-0006 |     |    |    |    |
| 予約日     | 令和7年4月15日       | 火曜日 |    |    |    |
| 予約時間    | 10時00分          |     |    |    |    |
| 診療科目    | 循環器内科           |     |    |    |    |
| 担当医師名   | 鈴木進             |     | 性  | 別  | 男性 |
| 患者氏名    | チタータロウ          |     | 電話 | 番号 |    |
| 生年月日    | 平成26年5月3日       | 10歳 |    |    |    |

♦ 当日のご案内等

◎受診当日は、1階『総合受付』窓口へお越しください。
 ◎受診当時にお持ちいただくもの
 ・予約票(本紙)

・診療情報提供書(紹介状)

・診察券(受診歴のある方)

・お薬手帳

・マイナンバーカード又は保険証、資格確認証・医療受給者証(お持ちの方)

※医療機関から渡された資料等(CD-Rなど)ありましたら必ずご持参ください。

#### ◆ 注意事項等

◎予約日の前に調子が悪くなった場合は、予約日に関係なく受診するようにしてください。その際は予約となりませんのでご了承ください。なお、この予約はキャンセルとなります。
 ◎ご高齢などでご本人のみの受診に支障や困難がある場合はや、判断能力に支障がある場合は、必ず家族同伴で受診されますようお願いします。
 ◎胃・大腸カメラ、MRI等検査内容によっては、後日の検査となりますので、ご了承ください。
 ◎腫瘍、腫瘍疑い、手術対象となる疾患の場合は、ご家族と同伴で受診をお願いします。お一人で来院された場合、予定を立てることができず、再度来院をお願いする場合がございます。
 ◎当日の診療状況によっては、診療時間が遅れることがありますので、ご了承ください。
 ◎手約を変更する場合は『総合予約センター (0569-89-0257) 』へご連絡ください。
 ◎予約変更の受付時間は平日8時30分~17時00分までです。

半田市立半田病院

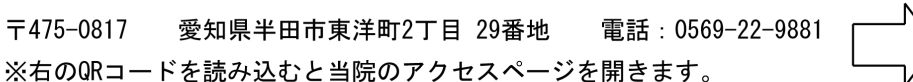

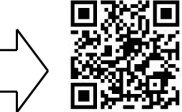

2025/04/02 16:26:32

注)予約票は診療科によって内容が異なる場合がございます

予約票2枚目 (診療情報提供書 FAX 送信票) サンプル

# FAX 送信票 送 付 先 : 知多半島総合医療機構 総合予約センター 電話番号 : 0569-89-0257 FAX番号: 0569-89-0328 送信者 医療機関名: トスメディカル 電話番号 : 0797-69-617 内 容 インターネット予約患者さんの診療情報提供書添付 患者名: チタ タロウ さん 予約日: 2025年4月15日

注)「診療情報提供書」は受診2日前までに総合予約センターまで FAX 送信して下さい。

FAX:0569-82-0328

# 2. マイページ

「マイページ」では現在の予約の確認や過去3ケ月以内の予約履歴が確認できます。 また「予約取消(キャンセル)」や「予約日時振替」も出来ます。

① 各ページ右上の「マイページ」をクリック

| **##578281人 \$**################################### |             | ログアウト<br>患者紹介予約システム<br>マイページ |  |
|-----------------------------------------------------|-------------|------------------------------|--|
|                                                     | → 連携病院選択画面へ |                              |  |

② 「現在の予約」

現在の予約情報を確認できます。「印刷」をクリックすると、予約票を再発行出来ます。

| マイページ                 |                 | 202  | 5年4月2日(水)16時34分現在 |
|-----------------------|-----------------|------|-------------------|
|                       | 更新 過去の予約 登録情    | 報    |                   |
| 現在の予約<br>※予約日時をクリックする | 5と予約情報の確認が出来ます。 |      |                   |
| ▼ 予約日時                | 診療科目            | 患者氏名 | 予約票               |
| 2025/04/15 10:00      | 循環器内科(鈴木 進)     |      | 印刷 *              |
|                       |                 |      |                   |
|                       |                 |      |                   |

③ 「過去の予約」

過去3ヶ月の予約情報を確認できます。

| マイページ            |                  |      |
|------------------|------------------|------|
|                  | 現在の予約 過去の予約 登録情報 |      |
| 過去の予約            |                  |      |
| ▼ 予約日時           | 診療科目             | 患者氏名 |
| 2025/02/04 09:30 | 循環器内科(鈴木 進)      |      |
|                  |                  |      |

④「登録情報」

「変更」をクリックすると登録情報やパスワードの変更が出来ます。

| マイページ      | 現在の予約」過去の予約 登録情報 |  |
|------------|------------------|--|
| 登録情報       |                  |  |
| 医療機関ID     | ТМ9999           |  |
| パスワード      | ******           |  |
| 医療機関名称     | トスメディカル          |  |
| 医療機関名称(カナ) | トスメディカル          |  |
| 郵便番号       | 665-0845         |  |
| 都道府県       | 兵庫県              |  |
| 住所         | 宝塚市栄町2丁目10-14    |  |
| 電話番号1      | 0797-69-617      |  |
| 電話番号2      |                  |  |
| FAX番号      |                  |  |
| メールアドレス    |                  |  |
|            | 変更               |  |

# 3. 予約の「キャンセル」「日時振替」について

Webからの「予約取消(キャンセル)」や「予約日時振替」は出来ません。 当法人の「総合予約センター」までご連絡下さい。

#### 患者サポート センター

**TEL:0569-89-0257(直通**) ※2025 年 4 月 3 日以降に開通

#### 対応可能時間:年末年始・土日祝を除く月曜日~金曜日 9:00 ~ 17:00

・患者さんから、紹介元医療機関ヘキャンセルまたは変更の依頼を連絡していただきます。

・紹介元医療機関は、患者さんから予約のキャンセルや変更の依頼があった場合には、
 総合予約センターへご連絡ください。

・総合予約センターでは、速やかに予約状況を確認し、予約のキャンセルや変更を行います。
 ※変更の場合には、改めて紹介患者様予約票の送信はいたしません。

患者さんがお持ちの予約票を患者さんで修正していただきます。

※ 注意 ※

◎ キャンセルまたは変更する場合は、予約日前日までにご連絡をお願いします。

- ◎当日は、予約時間を過ぎても患者さんが来院されない場合には、 紹介元医療機関へ
   連絡させて頂きます。
- ◎ アイソトープ検査は、使用薬品が高価であり検査当日しか使用できないため、 検査当日はキャンセル・変更がないようお願いいたします。
- ◎ 一度キャンセルされた場合は、FAXまたはインターネットにより、 再度診察予約依頼していただく必要があります。

## 4. 予約システムのご利用にあたって

#### 1. 留意事項

- ・医療上、緊急性がある場合は従来通りお電話をお願いします。
   また Web 予約システム用の予約枠が空いていない場合やご希望の診療科、医師、希望日時が見つからない場合は従来の FAX 予約をご利用下さい。
- ・予約を取った患者さんの診療情報提供書は、受診2日前までに総合予約センターまでに FAX送信(0569-82-0328)して下さい。
- ・貴院の登録情報(施設名・住所・電話番号)に変更があった場合は、 当院の地域医療連携室までお知らせ下さい。

#### 2. よくあるご質問

#### システムの利用に費用は必要ですか?

システム利用に費用は発生しません。

但し、インターネット接続にかかる費用は貴院でご負担下さい。

#### タブレットでも利用可能ですか?

タブレットでも利用は可能ですが、奨励 OS は Windows10 以上のため、(2024/8/1 現在) iOS (アイオーエス) や Android (アンドロイド) での利用について動作保証は致しかねます。

#### システムに接続できません

URL が正しいかご確認下さい。

インターネットがつながっているかをご確認下さい。

解消されない場合は FAX 予約をご利用下さい。

#### ログイン ID・パスワードを忘れてしまいました。

当院「総合予約センター(0569-89-0257)」までご連絡ください。

#### キャンセルが出来ません。

インターネットからキャンセルや変更は出来ません。 当院の「総合予約センター」までご連絡下さい。

【インターネット予約に関するお問合せ先】

地方独立行政法人知多半島総合医療機構 総合予約センター

電話番号 0569-89-0257(直通)